## 平台注册流程

1. 登录国家智慧教育公共服务平台(https://www.smartedu.cn/),点击右上角,实名注册。

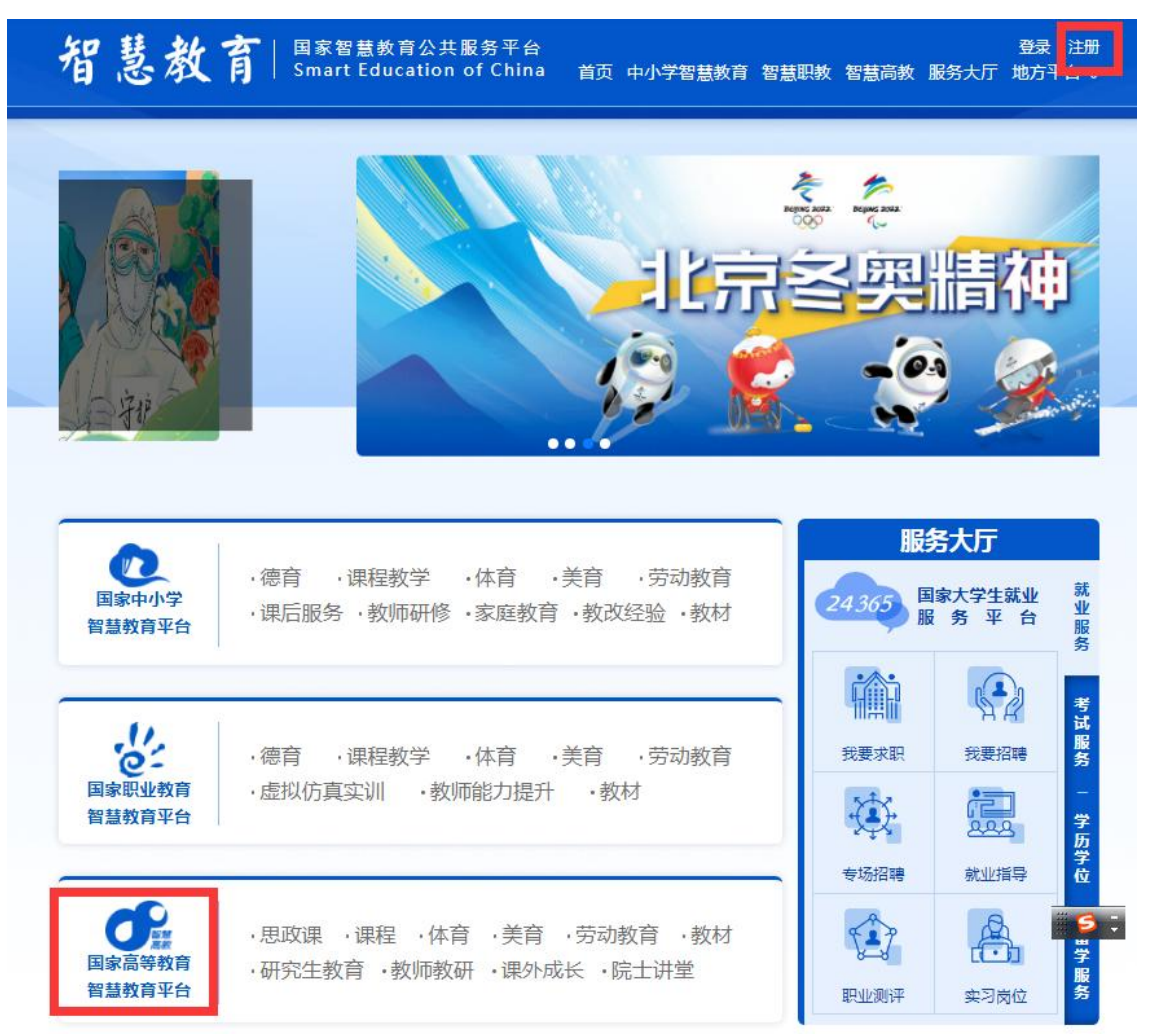

**2.** 注册时,身份选择"教师",所有教师(含派遣老师)学校选择"常州大学怀德学院", 输入手机号,短信验证获取通行证。

3. 学习时,选择下方"国家高等智慧教育平台"——暑期教师研修。

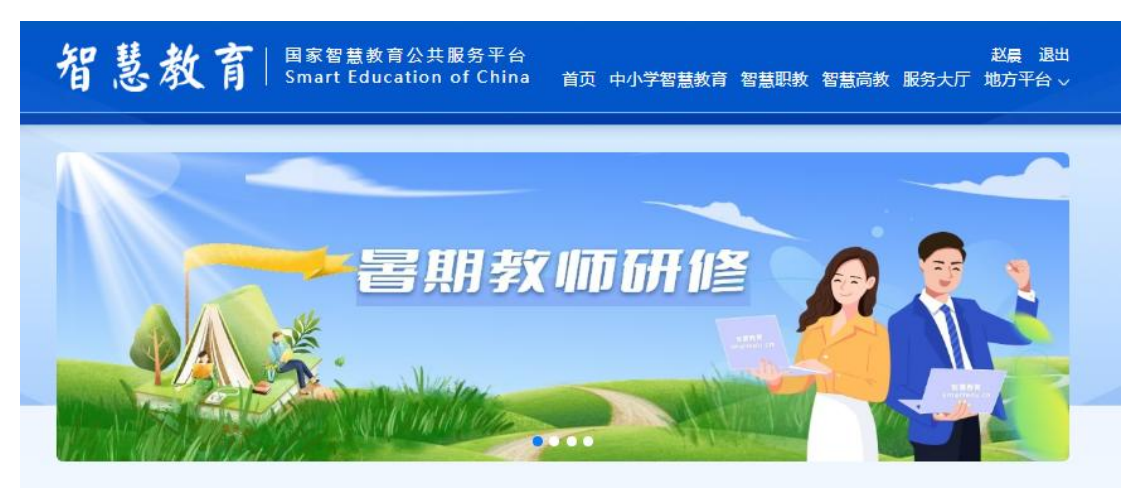

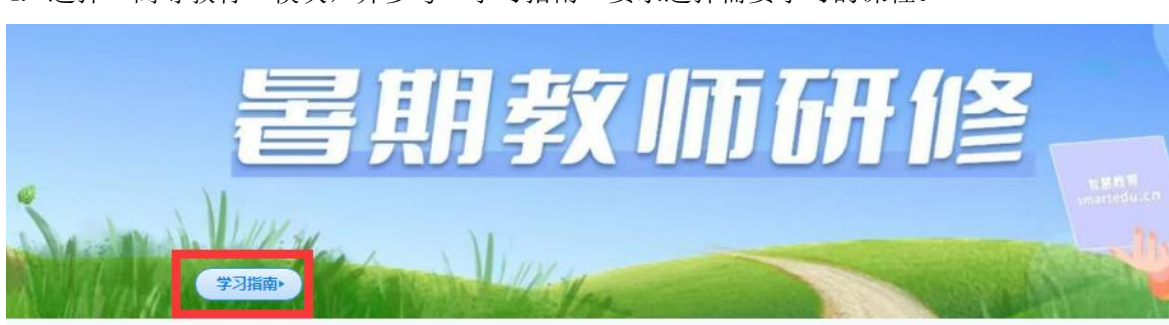

| 基础教育                                                                                     | 項                             | 只业教育                                                                                              | 高等教育             |
|------------------------------------------------------------------------------------------|-------------------------------|---------------------------------------------------------------------------------------------------|------------------|
| <ul> <li>深入学习贯彻习近平总书记关于<br/>較育的重要论述第一讲</li> <li>深入学习贯彻习近平总书记关于<br/>教育的重要论述第二讲</li> </ul> | 深入学习贯彻<br>习近平总书记<br>关于教育的重要论述 | <ul> <li>时代楷模发布厅-黄大年</li> <li>时代楷模发布厅-李保国</li> <li>时代楷模发布厅-钟扬</li> </ul>                          | 师德典型引领           |
| <ul> <li>新时代教师职业行为十项律则解读</li> <li>高校教师师德失范行为处理指导意见解读</li> </ul>                          | 新时代教师<br>职业行为十项准则             | <ul> <li>认识抑郁—抑郁症状的自我评估<br/>与科学防治</li> <li>认识焦虑—焦虑症状的自我评估<br/>与科学防治</li> <li>认识和应对双相障碍</li> </ul> | 心理健康问题的<br>识别与处置 |
| 动员全社会力量支持父母行使家庭<br>較育权利<br>家长如何承担实施家庭教育主体责<br>任<br>家校共育中的责任划分                            | 家校协同育人                        | <ul> <li>寻找记忆的密码</li> <li>         脑科技的未来     </li> <li>         脑:文明的科学基础     </li> </ul>        | 全国科学教育<br>暑期学校   |
| • 专题片《致敬英雄》<br>• 由初剧《跨讨聪绿汀》                                                              | 影视中的"国之大者"                    | <ul> <li>新工科建设</li> <li>新天科建设</li> </ul>                                                          | 新工科、新医科          |

5. 选择课程后,点击"开始学习",平台会要求第二次注册,单位依然选择"常州大学怀 德学院"。

4. 选择"高等教育"模块,并参考"学习指南"要求选择需要学习的课程。

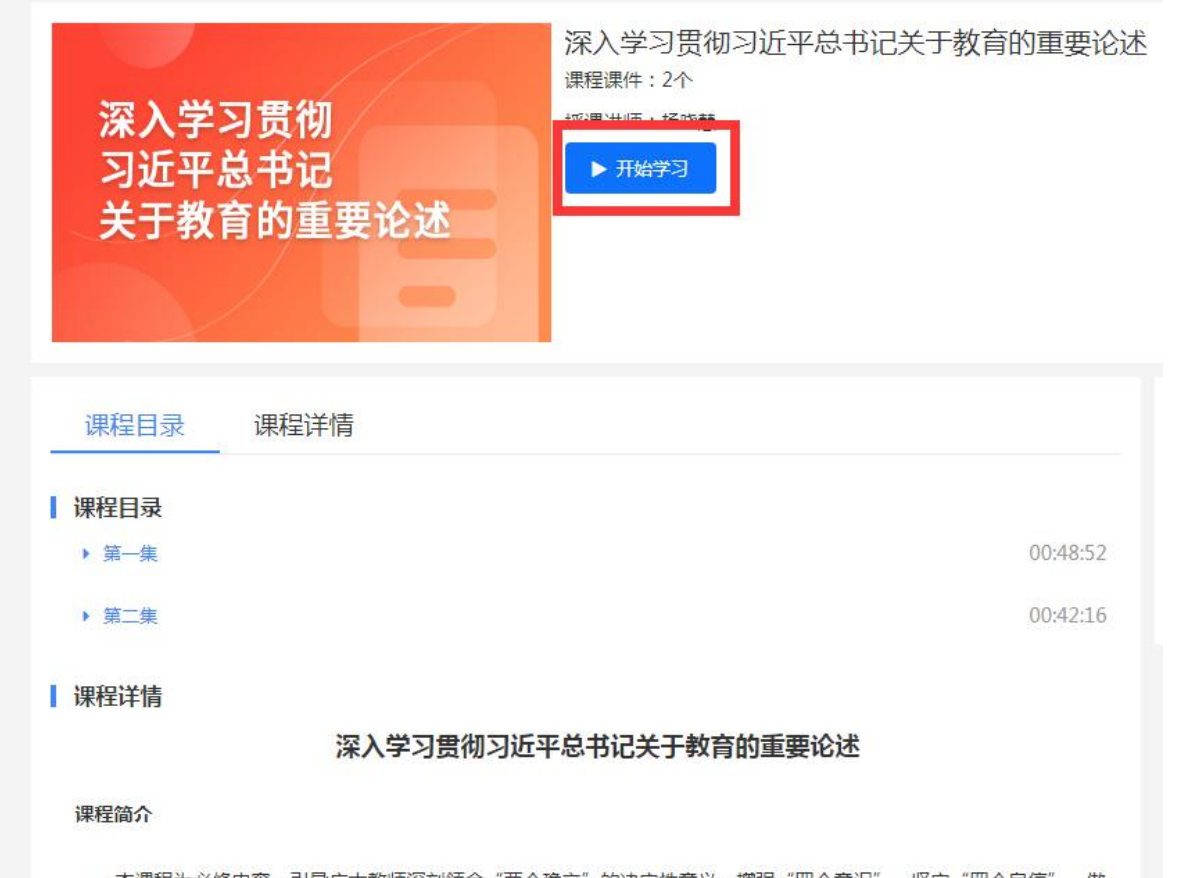

本课程为必修内容,引导广大教师深刻领会"两个确立"的决定性意义,增强"四个意识"、坚定"四个自信"、做到"两个维护",胸怀国之大者,牢记为党育人、为国育才的初心使命,增强服务中华民族伟大复兴的使命担当。